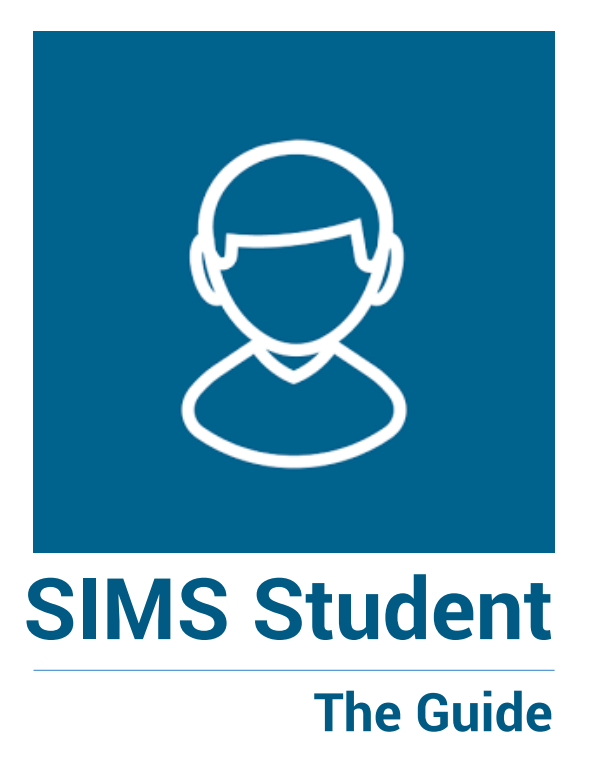

Open Outlook or webmail, you will have an email from noreply@sims.co.uk, open the email and click on the link as shown in the example below.

#### 🕞 Reply 🕞 Reply All 🔤 Forward

noreply@sims.co.uk

Folkestone School for Girls T'e - SIMS Online Services Invite

#### f) Click here to download pictures. To help stect your privacy, Outlook prevented automatic download of some pictures in this message.

Folkestone School for Gir the is inviting you to join their new online portal.

To join, simply click this link. The link is valid for the next 14 days.

You will be directed to the sign in page where:

- · Users with an existing SIMS ID account can enter their details into the username and password fields that are displayed
- Users that don't have a SIMS ID account should click on the icon for the type of account you would like to use (Microsoft/Office 365, Twitter, Facebook, Google) and you will be directed to sign in
  using your existing details

If the link doesn't work then please enter this URL into your browser:

https://id.sims.co.uk/registration/home/soscode

When prompted enter the following invitation code: rjOFGV1IYyB8biZYBym2jOr6N8snCcndbdD8dkg

Click on either Sign in with Google or Sign in with Microsoft

#### DO NOT click on any of the other options as these will not work

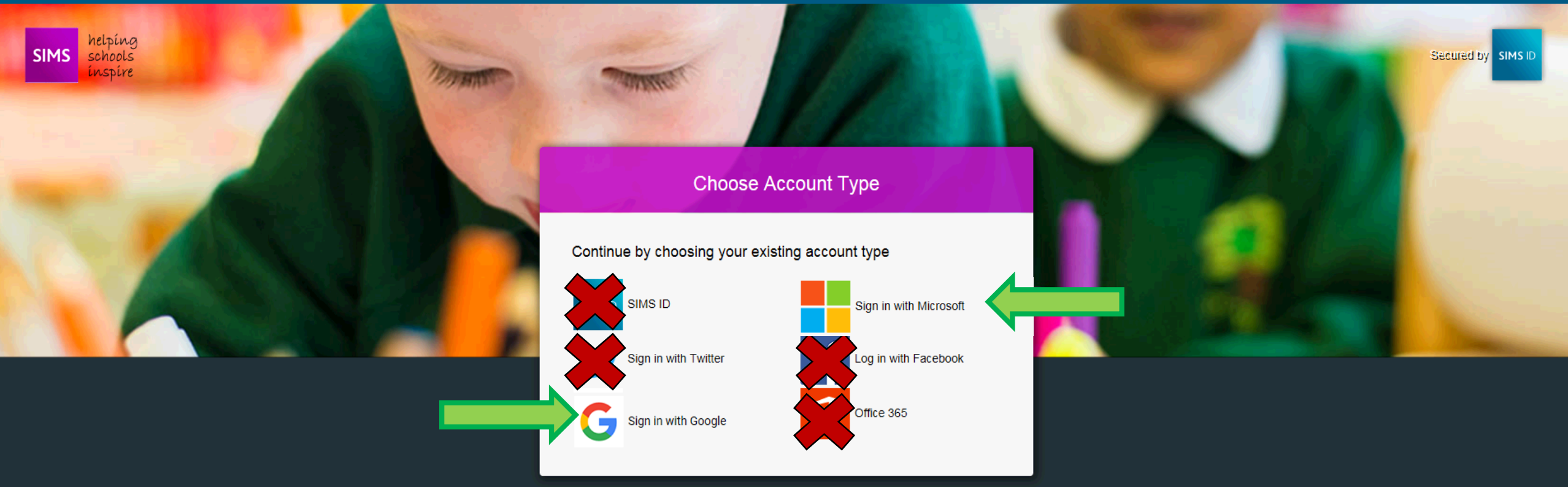

Forgotten your SIMS ID Password?

Capita Hosted Services: Service Status page

Sign in to Google or Microsoft using your school email address.

**EXAMPLE** 2001001@folkestonegirls.kent.sch.uk

## Google Sign in to continue to sims.co.uk Email or phone Forgot email? More options NEXT

English (United States) 🔻

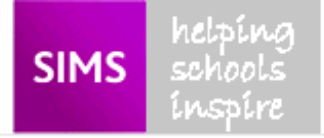

## Registration

You will have received an invite code from either Capita SIMS for a new service or from your school administrator if you are being invited to join a school service.

Please enter the code below and tap or click Register.

| Name              | Mr Technician                      | (not you?) |  |  |  |  |
|-------------------|------------------------------------|------------|--|--|--|--|
| Signed in with    | Google                             |            |  |  |  |  |
| Invitation Code   | 4rjOFGV1IYyB8biZYBym2jOr6N8snCcndb |            |  |  |  |  |
|                   | Register                           |            |  |  |  |  |
|                   |                                    |            |  |  |  |  |
|                   |                                    |            |  |  |  |  |
|                   |                                    |            |  |  |  |  |
| Click on Register |                                    |            |  |  |  |  |

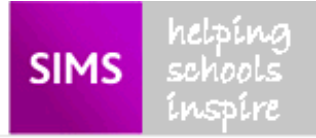

## Registration - Answer Security Questions

You are required to provide a second piece of information to confirm your identity.

Please answer the following question.

What is your date of birth? (dd/mm/yyyy)

Please enter your answer

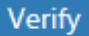

# Enter your date of birth in the format dd/mm/yyyy and then click on Verify

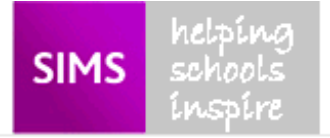

## Registration - Account Creation

Your account is being set up and configured. You will be automatically redirected when this process is complete...

Elapsed 3 seconds

## Wait for the account creation to finish.

Once the account creation has finished you are then ready to go.

The school email address and password will now be your login details to access SIMS Student.

Use this from now on to access your homework diary and planner.

## You can access...

## **The school**

• The schools calendar – terms dates

#### Your

- Timetable (Planner)
- Homework diary

## **Notifications**

• Homework due

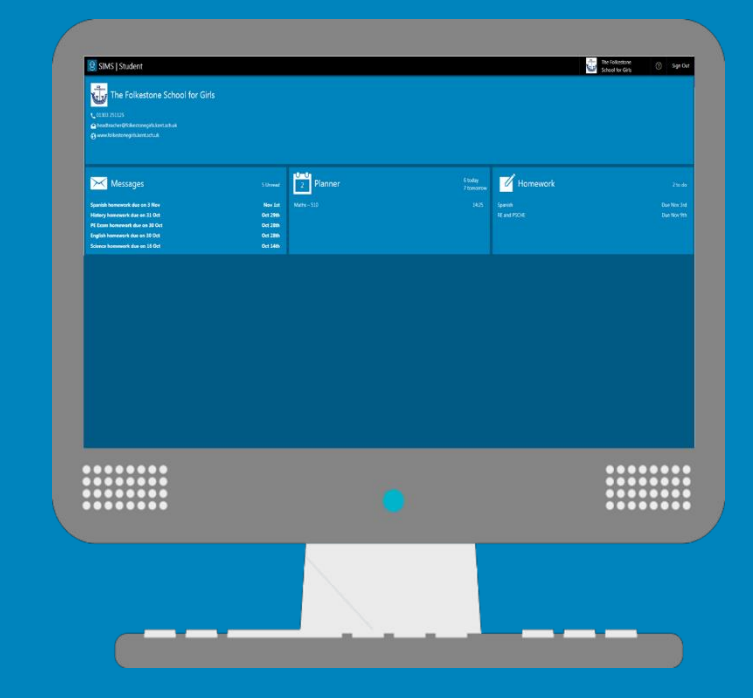

## Download the App or go online....

Menu Back Home  $\times$ Messages homework due on 7 ... Nov 5th work due on 3 Nov Nov 1st RE and PSCHE homework due o... Nov 1st 6 6 today 7 tomorrow Planner English - 836 6 Homework Geography French Due Nov 9th Download on the App Store GETITON Google Play

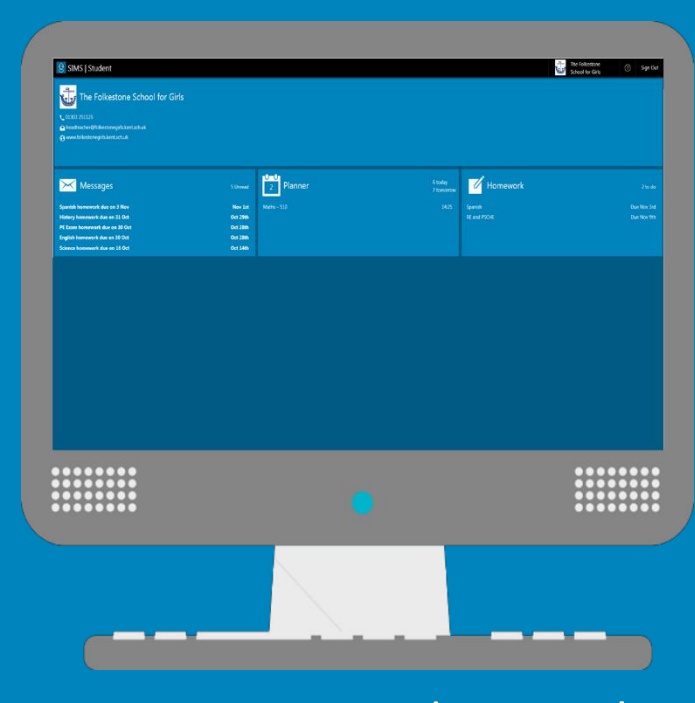

www.sims-student.co.uk

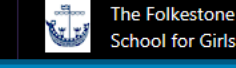

?

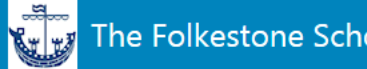

#### The Folkestone School for Girls

**Q** 01303 251125 headteacher@folkestonegirls.kent.sch.uk www.folkestonegirls.kent.sch.uk

| Messages                       | 5 Unread | 2 Planner   | 6 today<br>7 tomorrow | Homework     | 2 to do     |
|--------------------------------|----------|-------------|-----------------------|--------------|-------------|
| Spanish homework due on 3 Nov  | Nov 1st  | Maths – 510 | 14:25                 | Spanish      | Due Nov 3rd |
| History homework due on 31 Oct | Oct 29th |             |                       | RE and PSCHE | Due Nov 9th |
| PE Exam homework due on 30 Oct | Oct 28th |             |                       |              |             |
| English homework due on 30 Oct | Oct 28th |             |                       |              |             |
| Science homework due on 16 Oct | Oct 14th |             |                       |              |             |

## From a desktop computer you will see the page shown above once logged in

## Below is an example of the student app

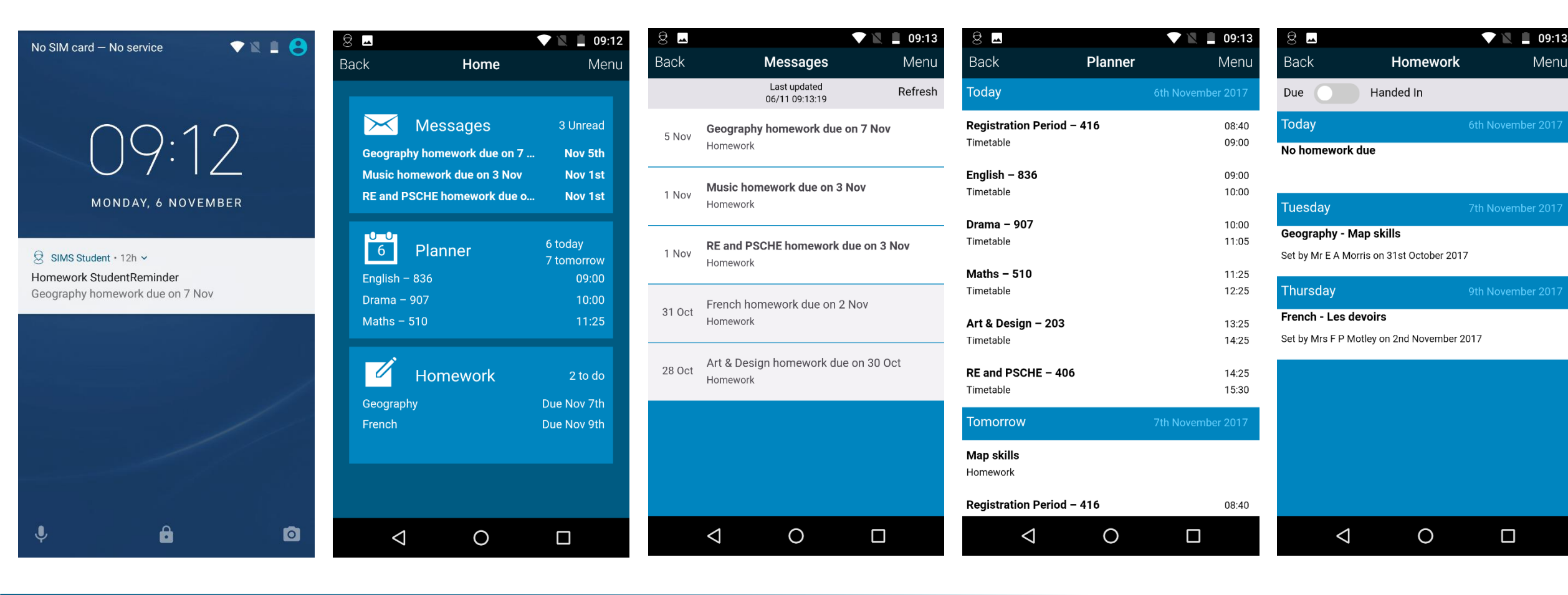

| Notifications | Home | Messages | Planner | Homework |
|---------------|------|----------|---------|----------|
|               |      |          |         |          |